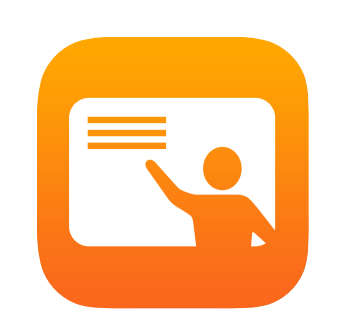

# Premiers pas avec l'app En classe 2.1

En classe pour iPad – Guide de l'enseignant

#### Voici l'app En classe

En classe est une puissante app pour iPad qui vous aide à orienter l'apprentissage, à partager les travaux des élèves et à gérer les appareils utilisés. Fonctionnant en accès individuel ou partagé, elle offre une foule de possibilités. Vous pouvez notamment lancer une app, un site web ou une page de manuel sur n'importe quel appareil en classe, échanger des documents avec les élèves, et diffuser les projets sur une télé, un moniteur ou un projecteur via Apple TV. Vous pouvez même voir quelles apps les élèves utilisent, couper le son des appareils, assigner des iPad avec accès partagé à chaque élève et réinitialiser leurs mots de passe. Et à la fin du cours, vous obtenez un résumé des activités de vos élèves.

Ce guide vous présente un aperçu de l'app En classe, de même que des façons d'en tirer profit et de l'intégrer dans vos cours au quotidien.

#### Avant de commencer

L'app En classe est offerte sur l'App Store et très facile à configurer. Vous pouvez créer des classes manuellement, sans recourir au service des TI, ou collaborer avec le responsable de la gestion des appareils mobiles (GAM) de votre école pour configurer En classe automatiquement avec vos listes d'élèves et de groupes.

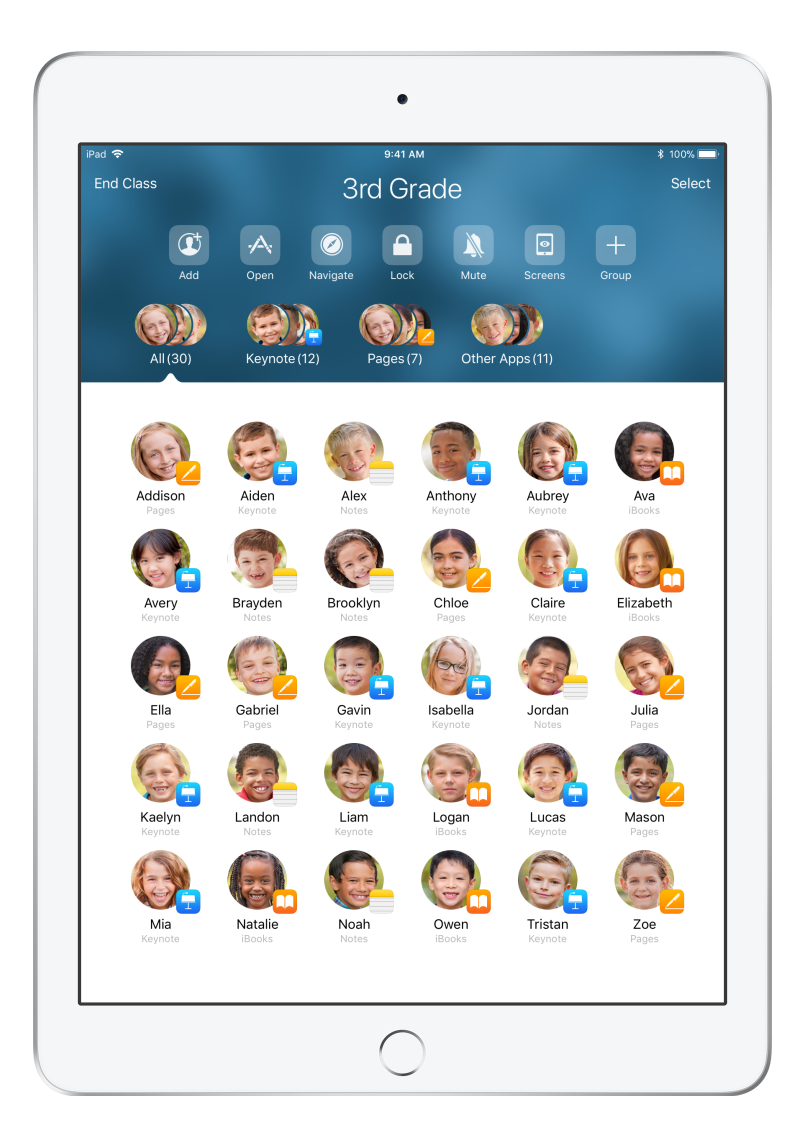

# Créer une classe

Avec En classe 2.1, vous pouvez ajouter manuellement une classe si votre école ne configure pas ses iPad au moyen d'une solution de GAM.

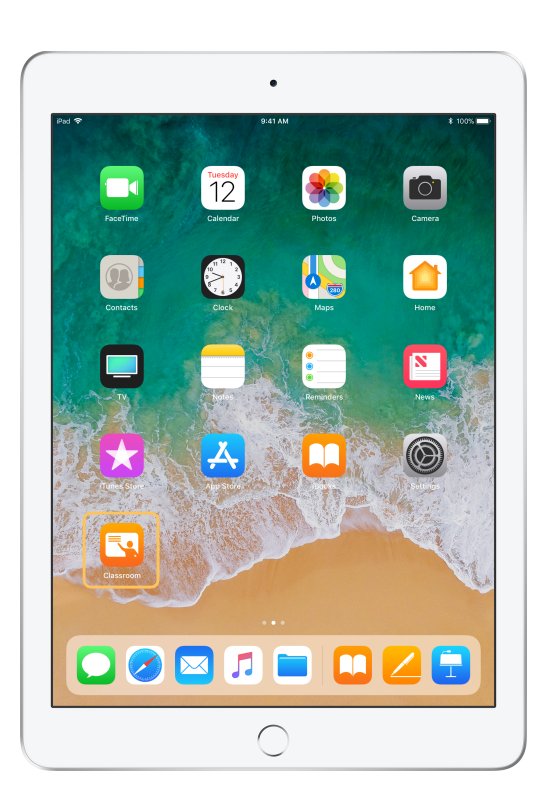

Après avoir téléchargé l'app sur votre iPad, ouvrez-la.

| Ŷ            | 9:41 AM                                                   | \$ 100%       |
|--------------|-----------------------------------------------------------|---------------|
| Natio Adeles | Wy Classes                                                |               |
| Create       | New Class                                                 |               |
|              |                                                           |               |
|              |                                                           |               |
| Cancel       | Teacher Information                                       | Done          |
| 0            | Katie Abeles                                              |               |
| Take Pho     | to to vill see when they join y n you are assisting them. | rour classes, |
| Choose Ph    | oto                                                       |               |
| Delete Pho   | oto                                                       |               |
|              |                                                           |               |
|              |                                                           |               |
|              |                                                           |               |
|              |                                                           |               |
|              |                                                           |               |
|              |                                                           |               |

Entrez votre nom, puis ajoutez une photo que les élèves verront quand ils se joindront à la classe et échangeront avec vous.

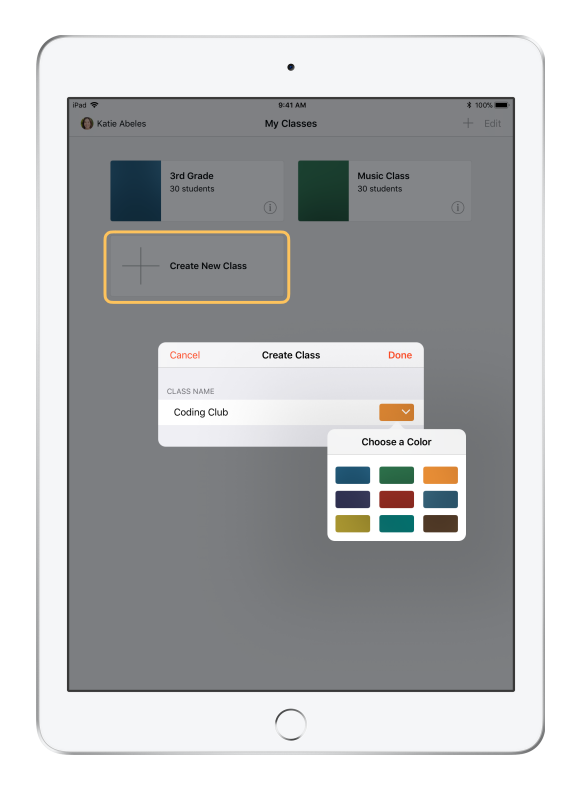

Réorganiser une classe, passer d'une classe à l'autre et configurer des classes supplémentaires, c'est facile comme tout.

Choisissez Créer une classe, puis attribuez-lui un nom ainsi qu'une couleur.

Les classes peuvent aussi être configurées par le responsable de la GAM de votre école (voir page 6).

# Inviter des élèves

Invitez aussitôt vos élèves à se joindre à la classe.

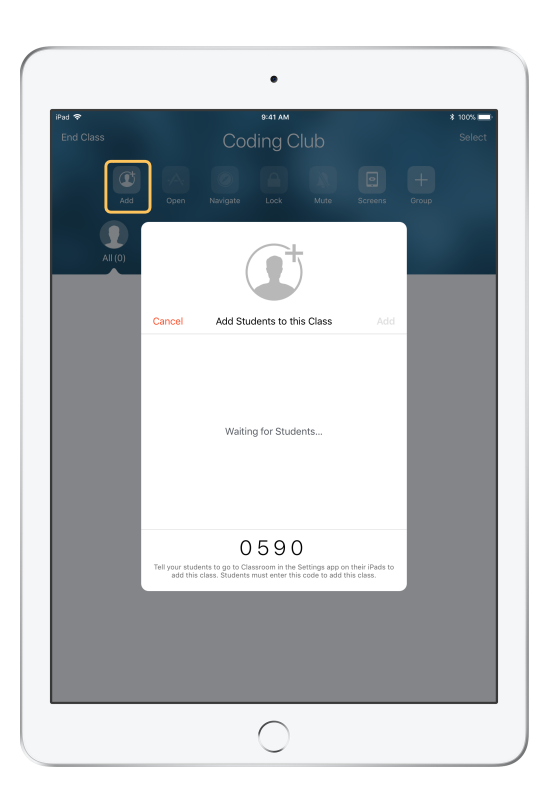

Si vous avez créé une classe manuellement, vous devez maintenant inviter vos élèves. Sélectionnez Ajouter des élèves et donnez-leur le code d'invitation qui s'affiche.

Les fonctionnalités de l'app En classe requièrent que vos élèves soient à proximité.

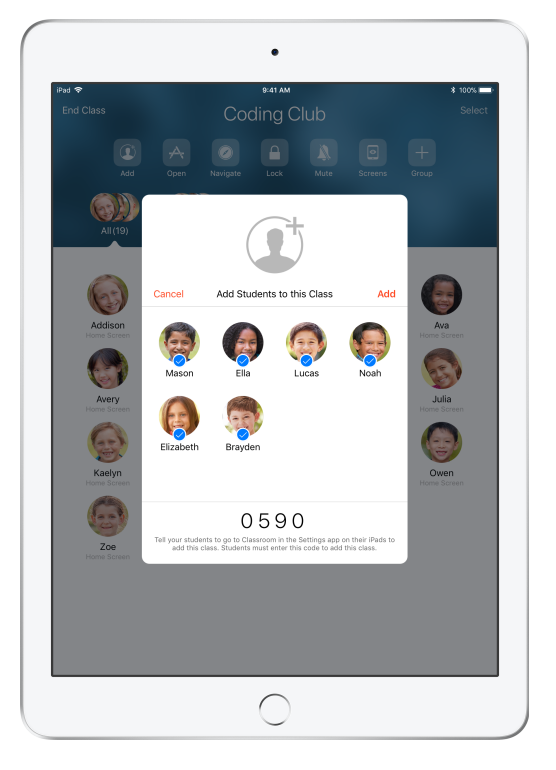

Au fur et à mesure que les élèves se joignent à la classe, vous verrez leurs noms et leurs photos apparaître. Touchez Ajouter pour les ajouter à la classe.

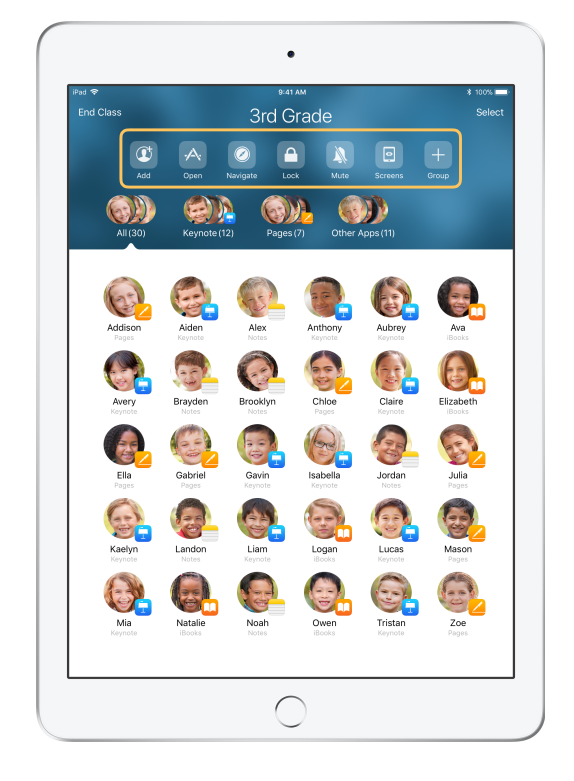

Lorsque vous entrez dans une classe, la liste de vos élèves s'affiche, de même que la liste Actions, qui comprend les tâches que vous pouvez accomplir dans la salle de classe à l'aide des appareils.

# Aider des élèves à s'inscrire

Lorsqu'ils se joignent à la classe, les élèves doivent définir les paramètres d'accès et de gestion de leur appareil. Montrez-leur comment appliquer les réglages les mieux adaptés à votre contexte.

#### Écran de l'élève

| ad 🌣 |                      | 9:41 AM                                                                                                    | \$ 100%     |  |
|------|----------------------|----------------------------------------------------------------------------------------------------|-------------|--|
|      | Settings             | Classroom                                                                                                    |             |  |
|      |                      |                                                                                                    |             |  |
|      |                      | Classroom allows teachers to access and control your iPad,<br>including opening apps, navigating to websites and document |             |  |
| C    | Notifications        | pages, to assist with classroom learning.                                                                                 |             |  |
| 2    | Control Center       | NEW CLASS INVITATION                                                                                                    |             |  |
| C    | Do Not Disturb       | Add Coding Club                                                                                                    |             |  |
| _    |                      | CLASSES                                                                                                    |             |  |
| Ø    | General              | No Classes                                                                                                    |             |  |
| ٨A   | Display & Brightness |                                                                                                    |             |  |
| *    | Wallpaper            | Join Classes Auto                                                                                                    | matically > |  |
| -16  | Sounds               | Teachers will be able to assist you by controlling your iPad,<br>without prompting, when you are in their class.          |             |  |
|      | Siri & Coardh        | ALLOW TEACHER TO                                                                                                    |             |  |
|      | Truck ID & Druce de  | Lock Apps and Device                                                                                                    | Ask >       |  |
|      | Touch ID & Passcode  | AirPlay and View Screen                                                                                                   | Ask >       |  |
|      | Battery              |                                                                                                    |             |  |
| U    | Privacy              |                                                                                                    |             |  |
| _    |                      |                                                                                                    |             |  |
| Å    | iTunes & App Store   |                                                                                                    |             |  |
| -    | Wallet & Apple Pay   |                                                                                                    |             |  |
| _    |                      |                                                                                                    |             |  |
| ۴    | Accounts & Passwords |                                                                                                    |             |  |
|      | Mail                 |                                                                                                    |             |  |
| 8    | Contacts             |                                                                                                    |             |  |
|      | Calendar             |                                                                                                    |             |  |

Une fois les invitations envoyées, l'app En classe apparaît dans la section Réglages de l'iPad de chaque élève. Demandez à chacun de toucher le lien pour confirmer l'invitation.

Les élèves peuvent en tout temps modifier les autorisations d'accès de l'app En classe en accédant aux réglages de leur iPad.

#### Écran de l'élève

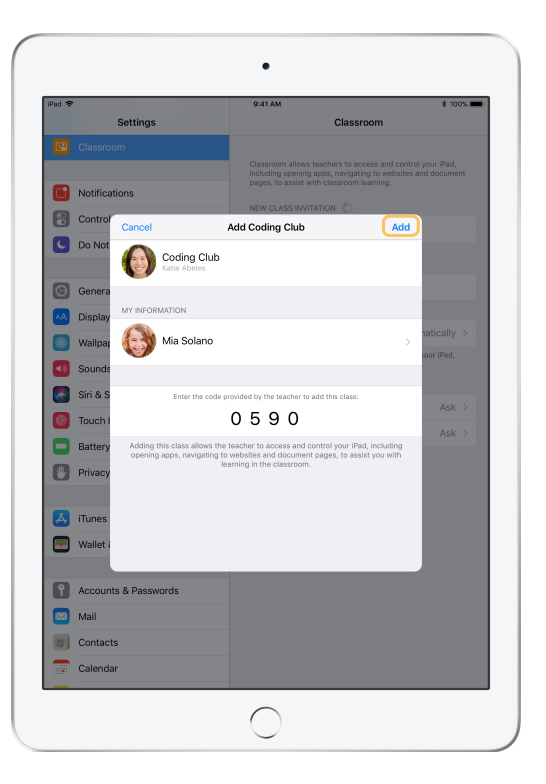

Les élèves n'ont qu'à toucher leur profil pour modifier leur nom et leur photo, et à entrer le code que vous leur avez fourni pour ajouter la classe.

#### Écran de l'élève

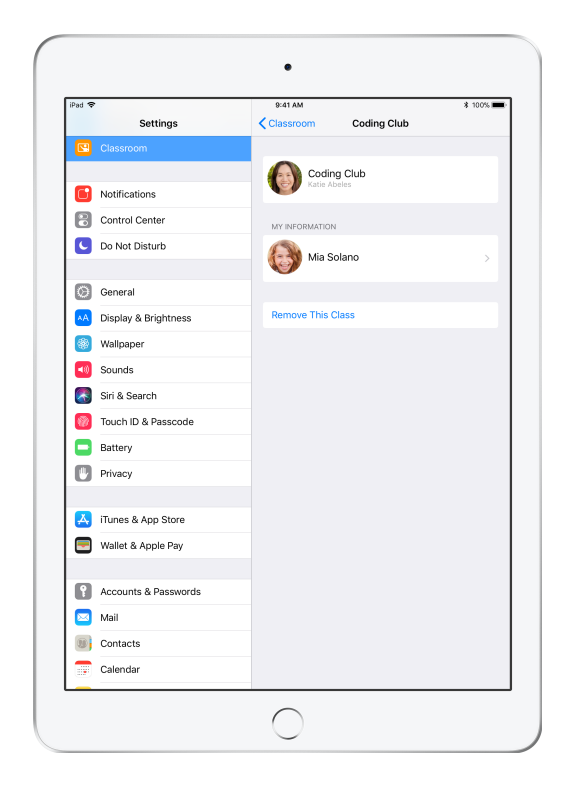

Les élèves se joignent automatiquement à votre classe chaque fois qu'ils retournent dans votre salle d'école. À la fin du cours ou de l'année scolaire, il leur suffit de supprimer la classe.

# Gérer des classes créées par une solution de GAM

Si votre établissement gère ses appareils au moyen d'une solution de GAM, votre service des TI peut installer l'app et la configurer automatiquement avec vos listes d'élèves et de groupes. Ainsi, vous réduisez le temps de configuration en classe, pour vous mettre à l'œuvre sans attendre. De plus, vous avez l'assurance que les restrictions et réglages respectent les politiques de votre établissement concernant l'utilisation des appareils mobiles.

| ad 🗢           |                                    | 9:41 AM    |                             | \$ 100% 🖿 |
|----------------|------------------------------------|------------|-----------------------------|-----------|
| L Katie Abeles |                                    | My Classes |                             | Edit      |
|                | Biology - Section 1<br>30 students |            | Life Science<br>30 students |           |
|                | Biology - Section 2<br>24 students |            |                             |           |
|                | -                                  |            |                             |           |
|                |                                    |            |                             |           |
|                |                                    |            |                             |           |
|                |                                    |            |                             |           |
|                |                                    |            |                             |           |
|                |                                    |            |                             |           |

Automatiquement, toutes vos classes sont configurées; et vos élèves, inscrits.

Prenez note que la possibilité de créer vos propres classes vous est offerte seulement si vous n'utilisez pas une solution de GAM.

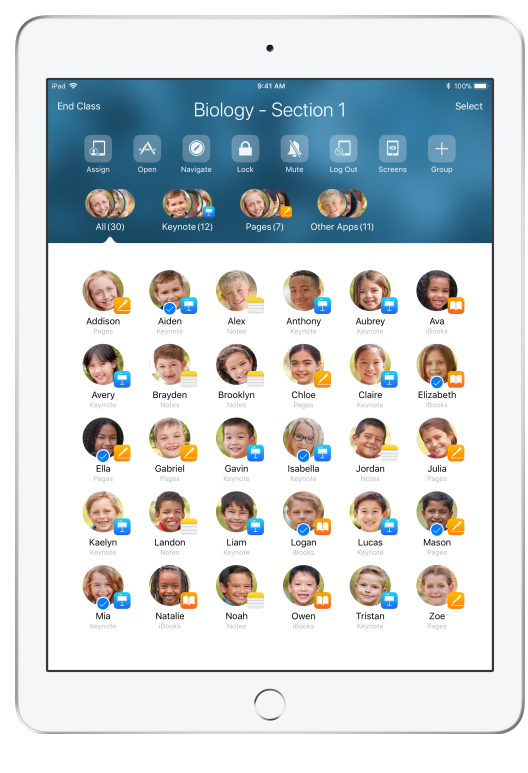

Le service des TI de votre école gère les paramètres associés aux élèves de votre classe au moyen de la solution de GAM.

Ainsi, les appareils sont toujours inscrits et configurés selon les politiques de votre établissement.

# Organiser une classe

L'app En classe vous permet de créer des groupes personnalisés au sein de votre classe; vous pouvez donc adapter vos instructions à un seul élève, à un petit groupe ou à toute la classe. Il est possible de diviser la classe en groupes selon le projet, et donc de moduler l'expérience de chaque équipe.

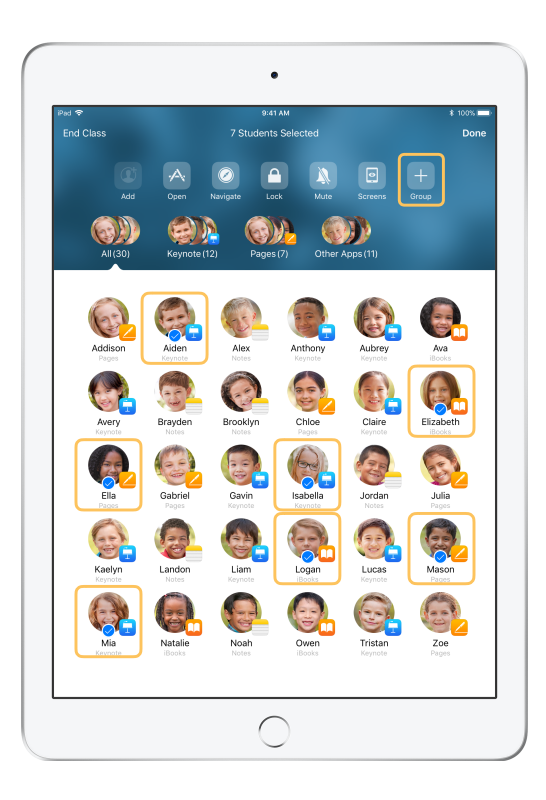

Sélectionnez les élèves que vous voulez regrouper, puis touchez Groupe dans la liste Actions.

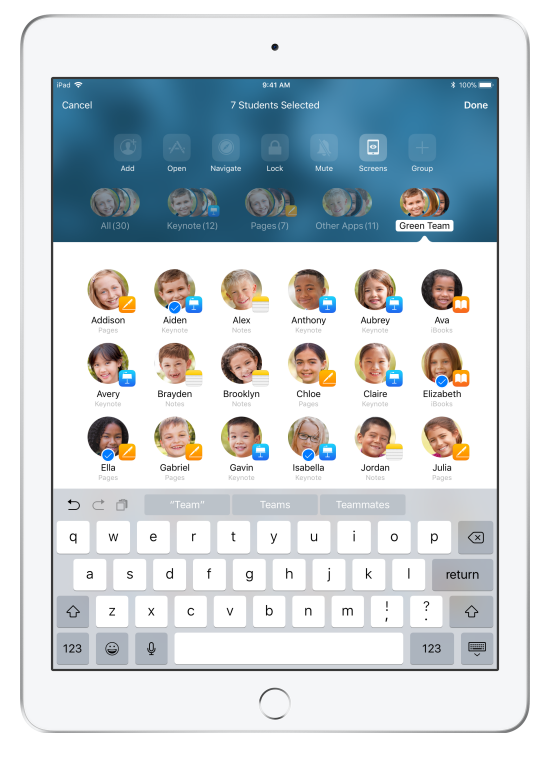

Nommez le groupe en fonction du projet, du niveau d'habileté des élèves ou de tout autre paramètre pertinent.

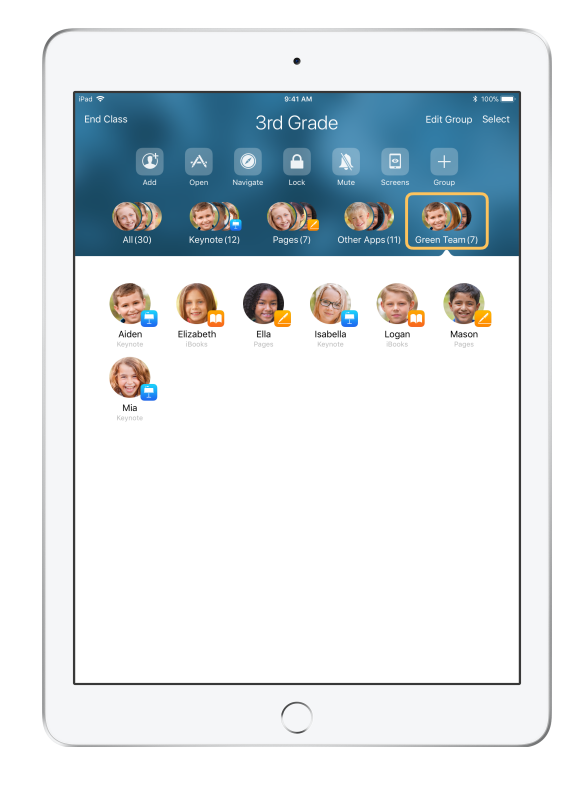

Le groupe est maintenant visible dans la liste.

L'app En classe forme également des groupes dynamiques en fonction des apps qu'utilise chaque élève.

### Lancer et verrouiller des apps

Avec En classe, vous pouvez lancer une app sur l'iPad de chacun de vos élèves simultanément. Vous avez aussi la possibilité de limiter l'utilisation d'iPad à une seule app afin que vos élèves se concentrent uniquement sur la matière ou l'examen en cours.

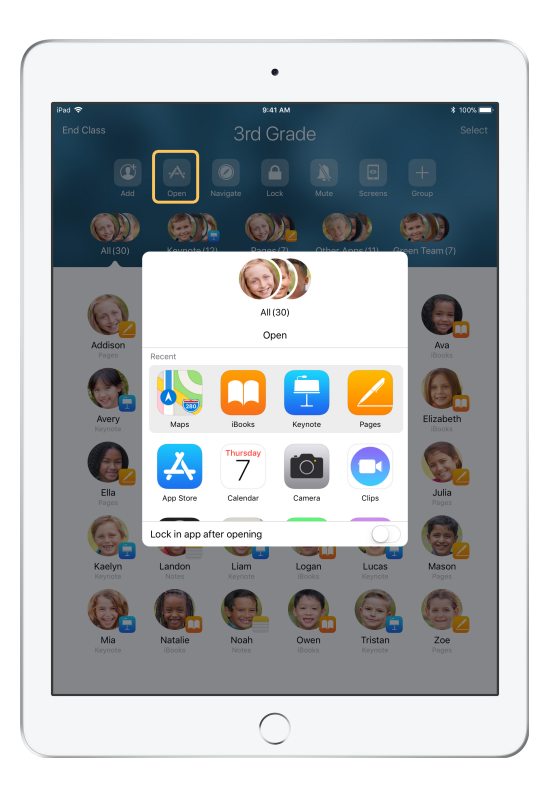

Touchez Ouvrir pour consulter la liste des apps, puis sélectionnez celle que vous souhaitez lancer.

L'app doit être installée à la fois sur l'appareil des élèves et sur le vôtre pour que l'opération fonctionne.

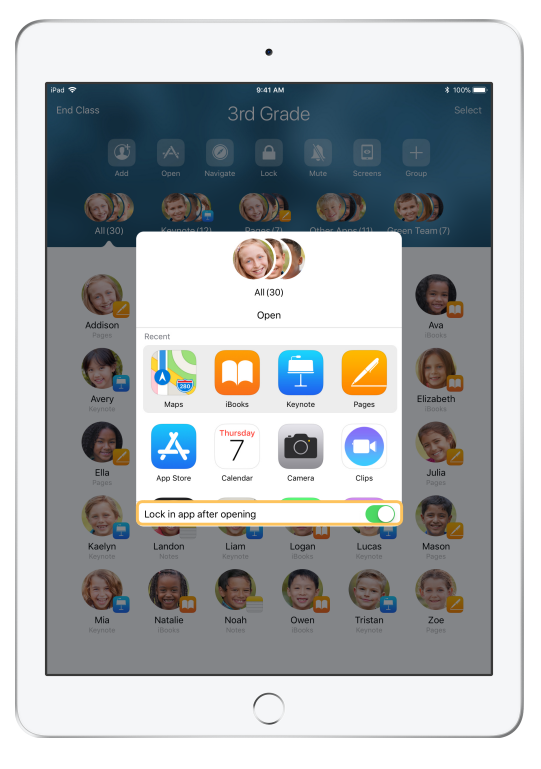

Si vous voulez verrouiller les appareils de vos élèves pour empêcher l'accès aux autres apps, choisissez l'option « Restreindre à l'app en ouvrant » dans le coin inférieur droit.

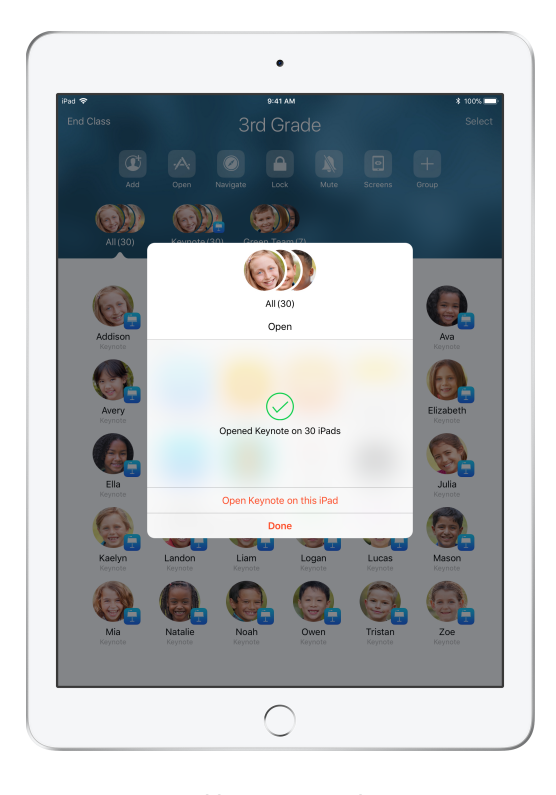

L'iPad de chaque élève dispose désormais de l'app.

Touchez OK ou ouvrez directement l'app sur votre iPad.

# Naviguer vers des contenus précis

L'app En classe vous permet de diriger vos élèves vers des ressources précises dans iBooks, iTunes U et Safari, comme des pages web marquées d'un signet, des publications et du matériel de cours d'iTunes U, ou encore le chapitre d'un livre.

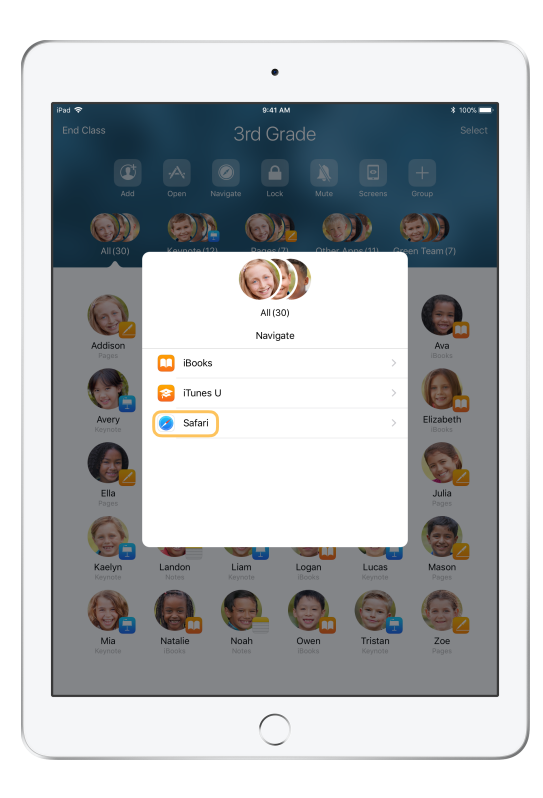

Touchez Naviguer, puis sélectionnez Safari dans la liste d'options.

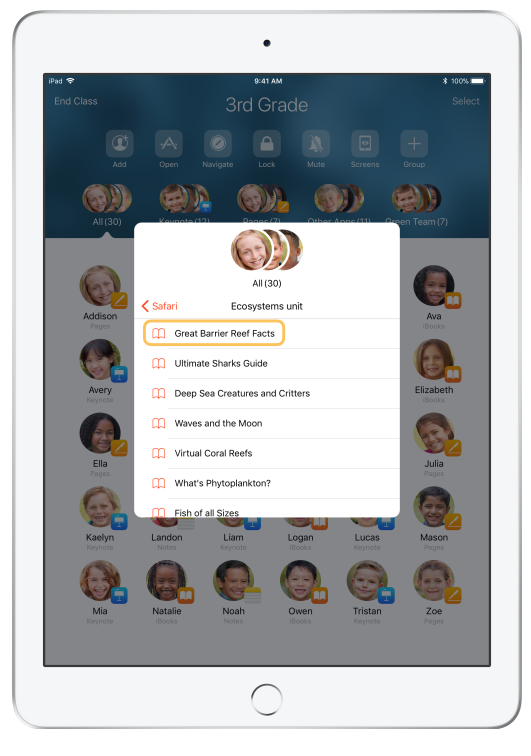

Choisissez le signet que vos élèves doivent consulter.

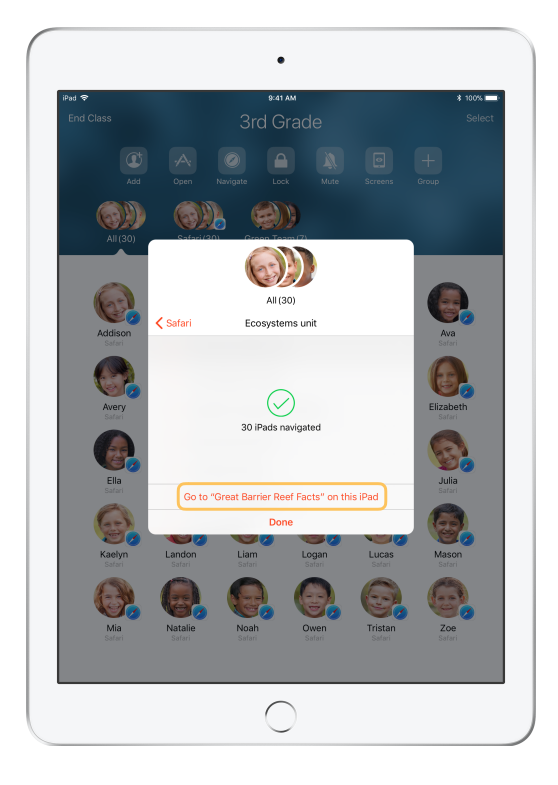

Toute la classe peut maintenant trouver ce signet dans Safari.

Touchez OK ou lancez le lien web sur votre iPad.

### Partager des documents

Jumelée aux fonctionnalités multitâches d'iOS 11, En classe 2.1 vous offre un moyen simple de partager feuilles de calcul, présentations, photos, vidéos et plus encore avec vos élèves.

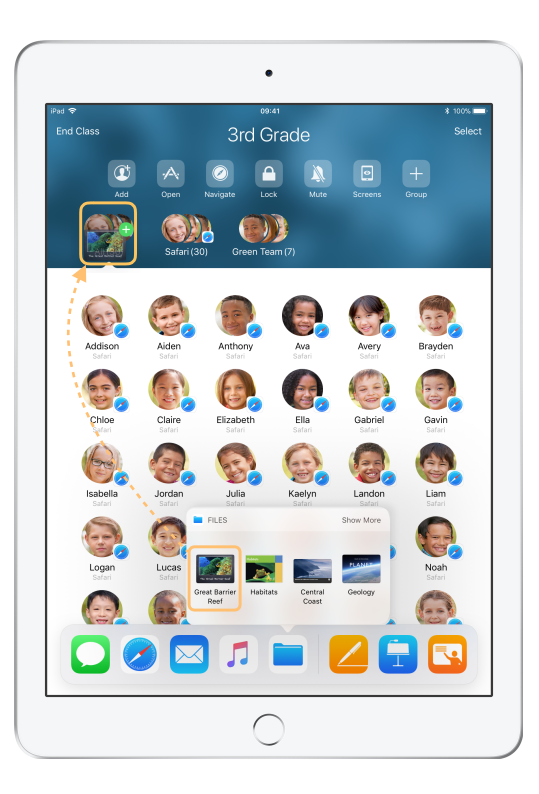

Balayez l'écran de bas en haut pour afficher le Dock. Touchez et maintenez votre doigt sur l'app Fichiers pour voir les documents récents. Ensuite, glissez-déposez un fichier pour le transmettre à un élève, à un petit groupe ou à tous les élèves.

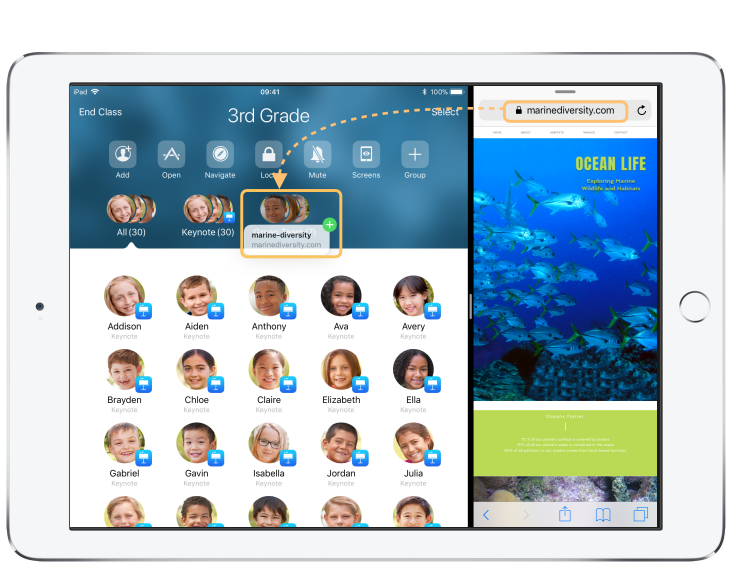

Ou ouvrez n'importe quelle app à côté de l'app En classe pour y glisser-déposer des fichiers ou des liens à partager avec les élèves. Écran de l'élève

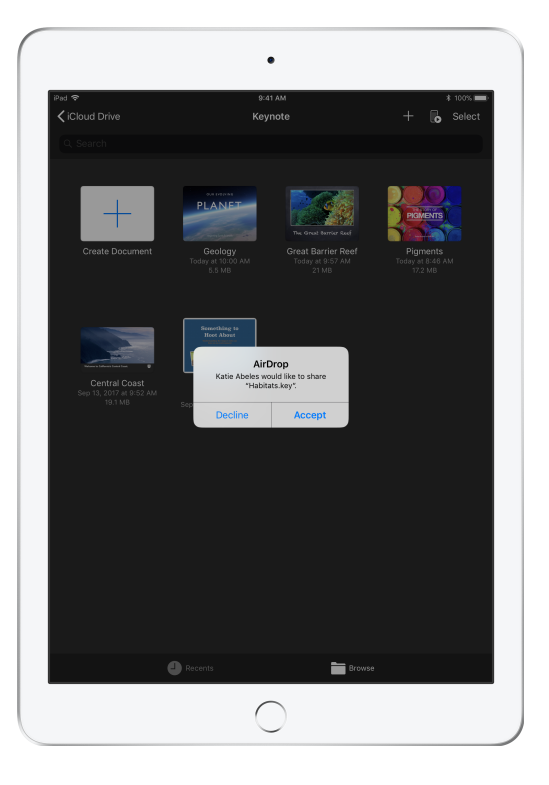

Dites à vos élèves d'accepter le document que vous leur acheminez.

Les élèves sélectionnent ensuite l'app appropriée pour ouvrir et enregistrer le document.

Celui-ci sera enregistré sur l'iPad de chaque élève.

#### **Recevoir des documents**

Avec l'app En classe, vous pouvez consulter les documents et les liens que les élèves partagent avec vous.

#### Écran de l'élève

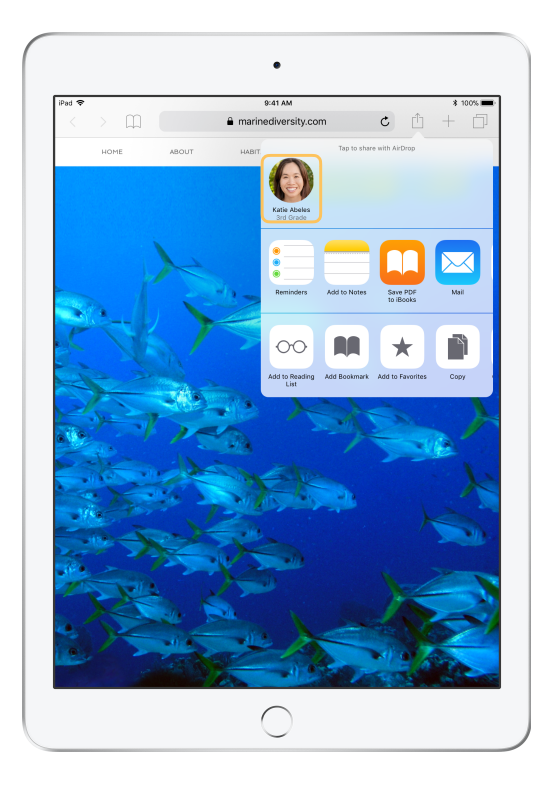

Dans la fiche de partage de n'importe quelle app, les élèves peuvent toucher votre nom, puis vous acheminer directement un lien ou un document.

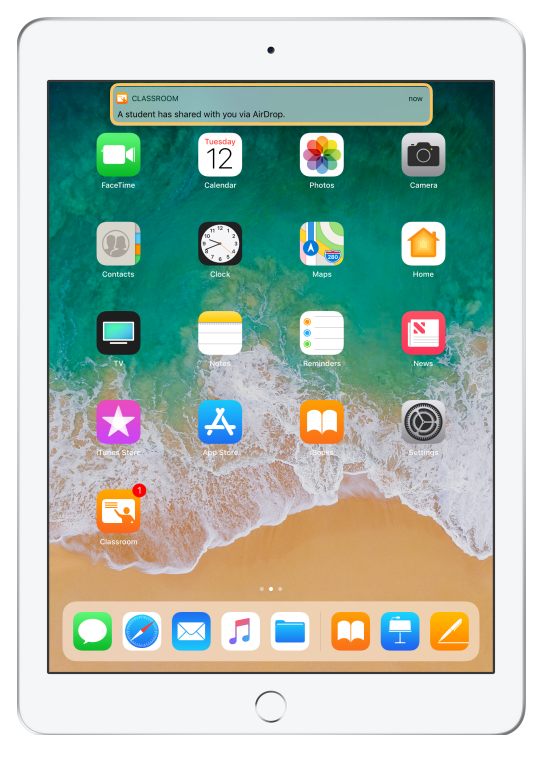

Touchez la notification pour ouvrir l'app En classe et consulter les documents partagés.

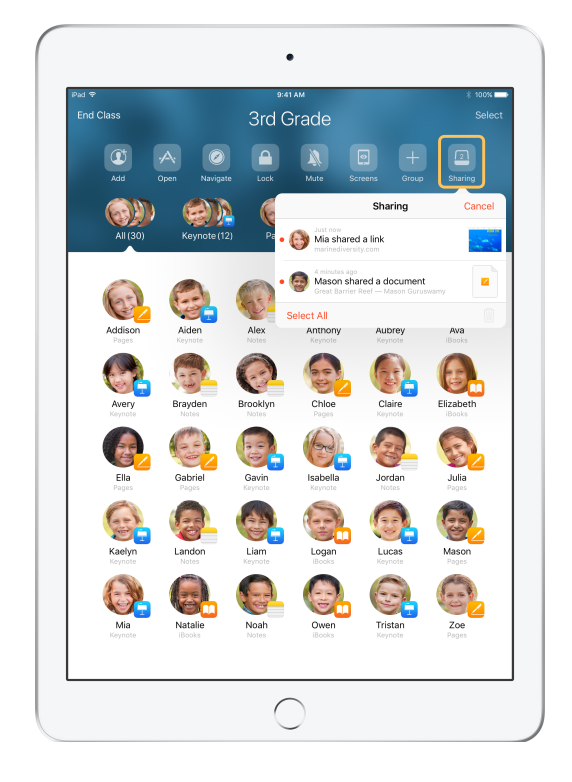

Touchez Partage pour afficher une liste de tous les éléments partagés, puis choisissez celui que vous souhaitez consulter pour l'ouvrir dans l'app appropriée.

Les documents que vous ouvrez sont enregistrés sur votre iPad.

# Voir ce que des élèves voient avec Vue de l'écran

Voyez l'écran de n'importe quel élève directement sur votre appareil, et observez les progrès dans le cadre de devoirs ou d'examens.

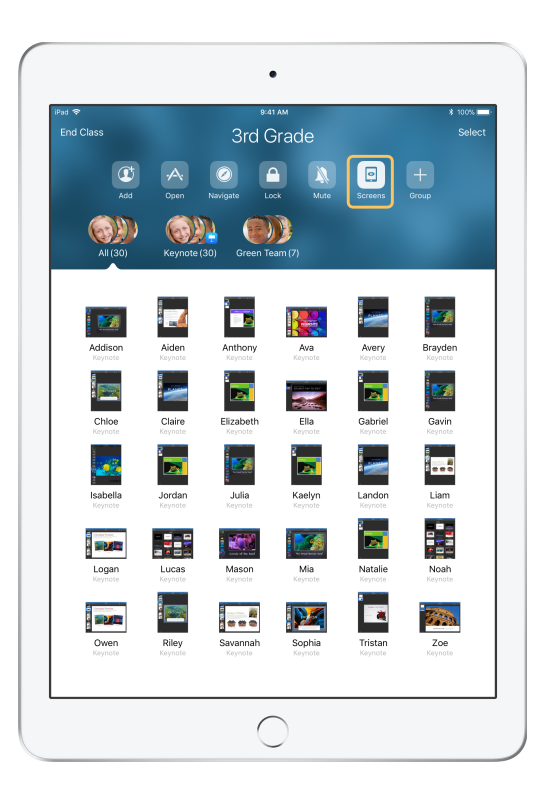

Touchez Écrans pour voir l'écran de chaque élève. Cette fonction peut être désactivée au besoin.

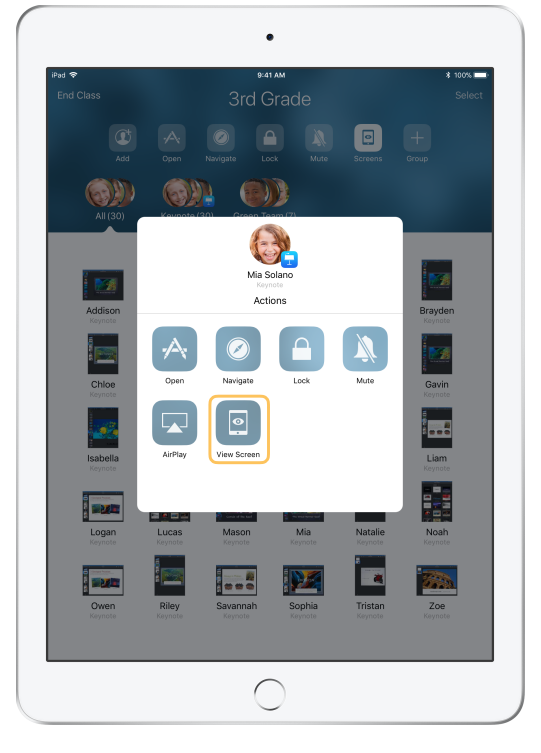

Pour afficher l'écran d'un élève en particulier, sélectionnez ce dernier et touchez Vue de l'écran.

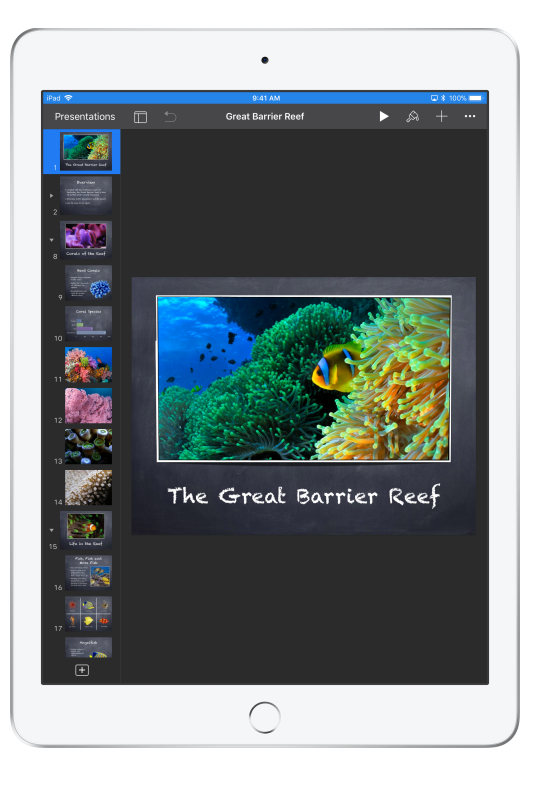

L'élève sait que vous surveillez son écran lorsque la barre d'état devient bleue.

# Montrer le travail d'élèves sur grand écran

Si votre classe est munie d'une Apple TV, vous pouvez afficher l'écran de n'importe quel élève sur une télé, un moniteur ou un projecteur. C'est une excellente façon de souligner les efforts déployés, d'encourager la collaboration et de solliciter la participation de tous.

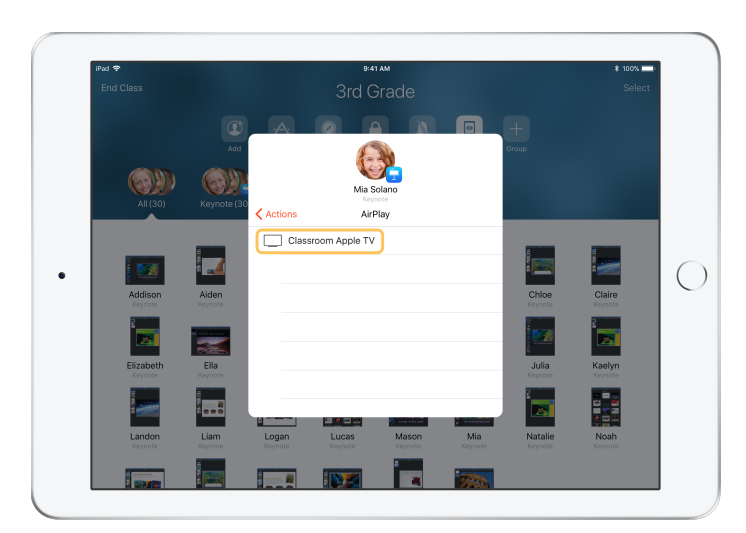

Pour projeter l'écran d'un élève à l'aide d'Apple TV, sélectionnez AirPlay dans la liste Actions. Choisissez ensuite l'Apple TV correspondante dans la liste.

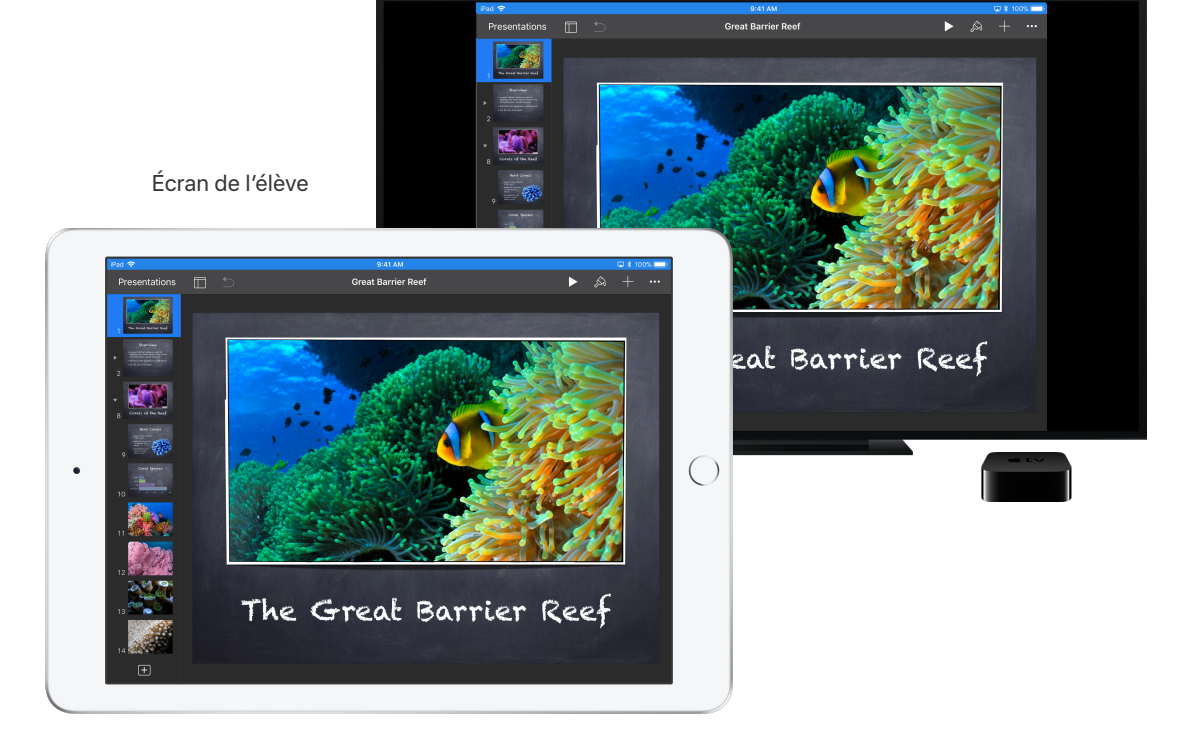

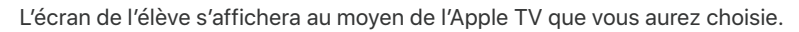

# Couper le son et verrouiller l'écran

Si le son de l'iPad d'un élève dérange le reste du groupe, vous n'avez qu'à désactiver le volume sur son appareil ou sur ceux de toute la classe. Pour attirer l'attention de vos élèves, vous pouvez verrouiller chaque iPad de votre classe – une option pratique lorsque vous devez faire une annonce importante ou assurer le bon déroulement d'une activité.

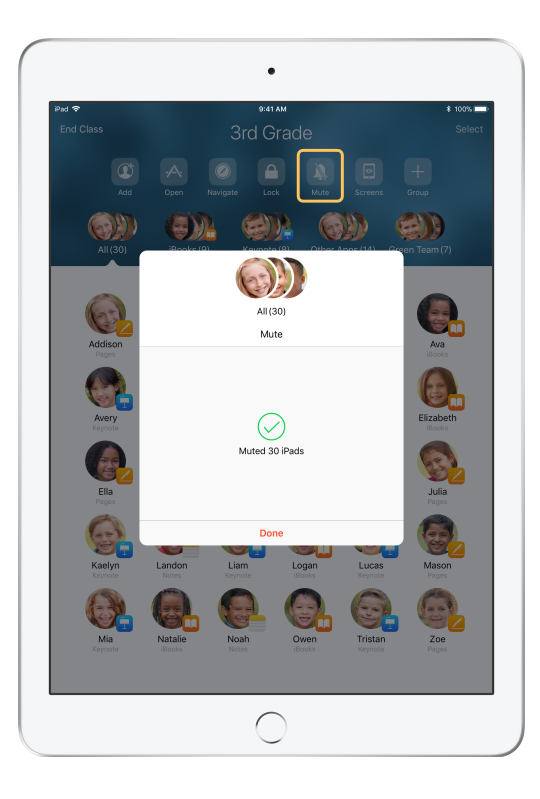

Sélectionnez un élève, un petit groupe ou toute la classe, puis touchez Couper le son. Le son des appareils sélectionnés est désactivé.

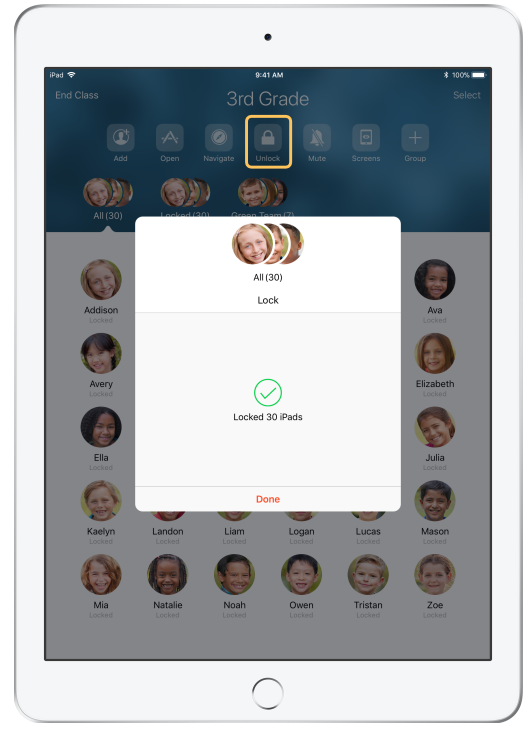

Pour verrouiller des appareils, sélectionnez un élève, un petit groupe ou toute la classe, puis touchez Verrouiller.

Pour les déverrouiller, touchez Déverrouiller.

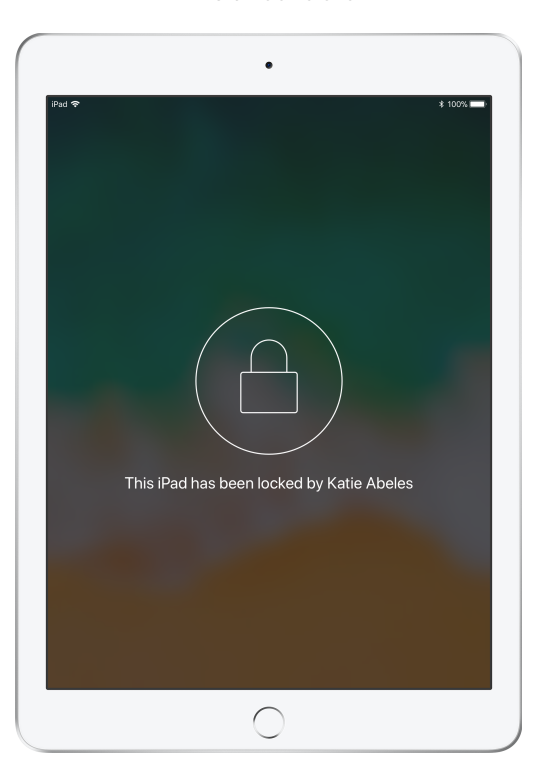

Les écrans des élèves sont alors verrouillés, et le contenu demeure inaccessible jusqu'au déverrouillage des appareils.

# Réinitialiser le mot de passe d'un élève

Si votre école utilise des identifiants Apple gérés, vous pouvez vous servir de l'app En classe pour réinitialiser le mot de passe d'un élève.

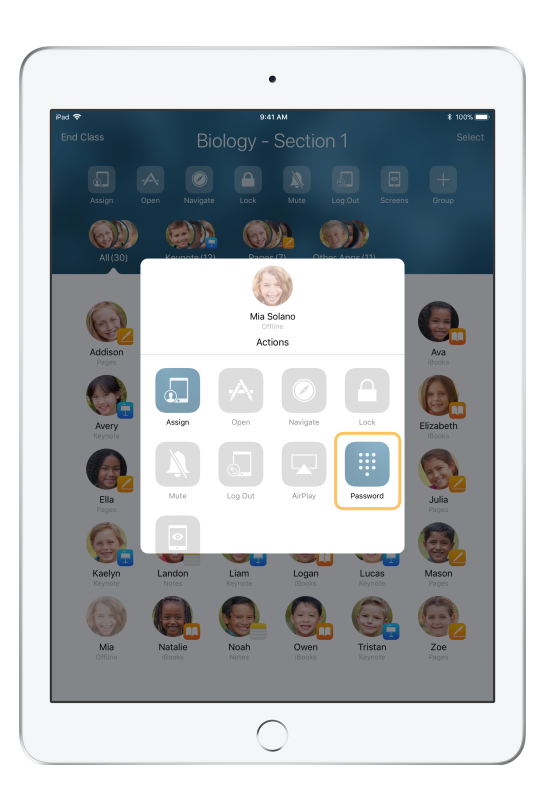

Touchez le nom de l'élève, puis Mot de passe.

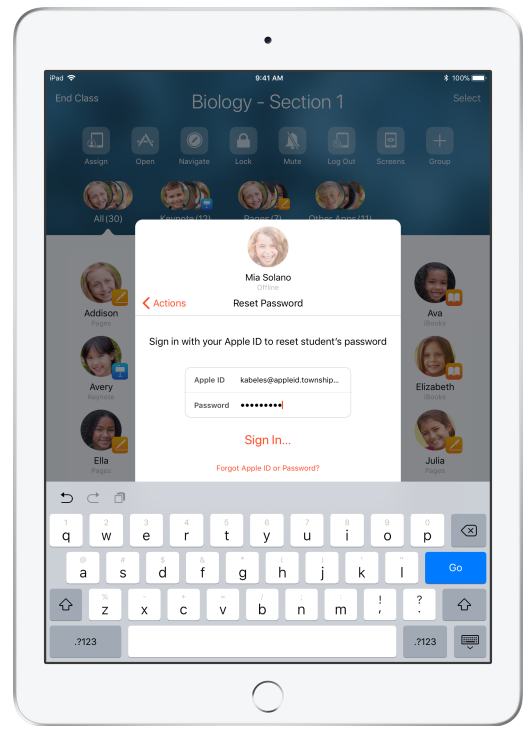

Entrez votre identifiant Apple géré et votre mot de passe, effectuez l'authentification à deux facteurs, puis cliquez sur OK.

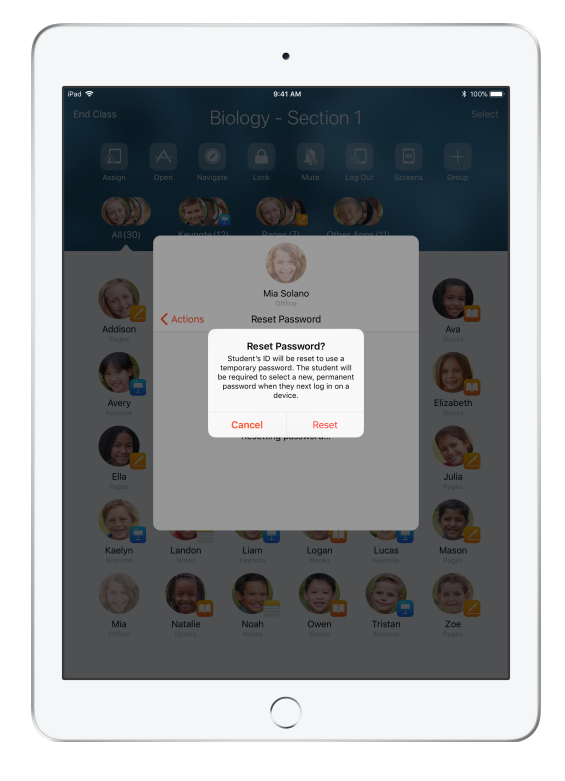

L'élève peut ensuite utiliser un mot de passe temporaire pour se connecter à un iPad partagé ou à son compte iCloud sur un autre appareil, puis choisir un nouveau mot de passe.

# Conclure une classe et consulter un résumé

Quand le cours est terminé, vous pouvez facilement mettre fin à la supervision des appareils et consulter un résumé des activités de vos élèves. C'est un excellent moyen de voir le travail accompli, et d'enregistrer des documents que vous auriez pu manquer durant le cours.

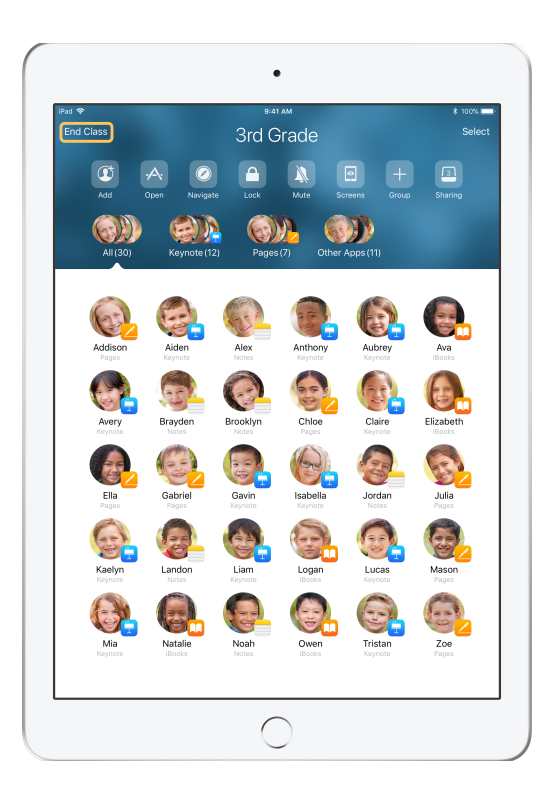

Touchez Conclure la classe.

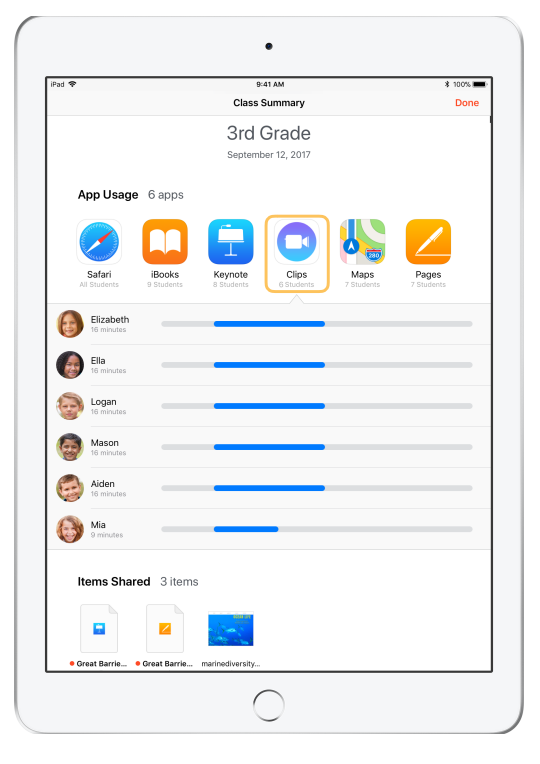

L'écran Résumé de la classe donne un aperçu des apps utilisées par vos élèves. Touchez l'icône d'une app pour voir qui l'a utilisée et pendant combien de temps.

Touchez un fichier ou un lien de la section Éléments partagés pour l'afficher et le sauvegarder sur votre iPad.

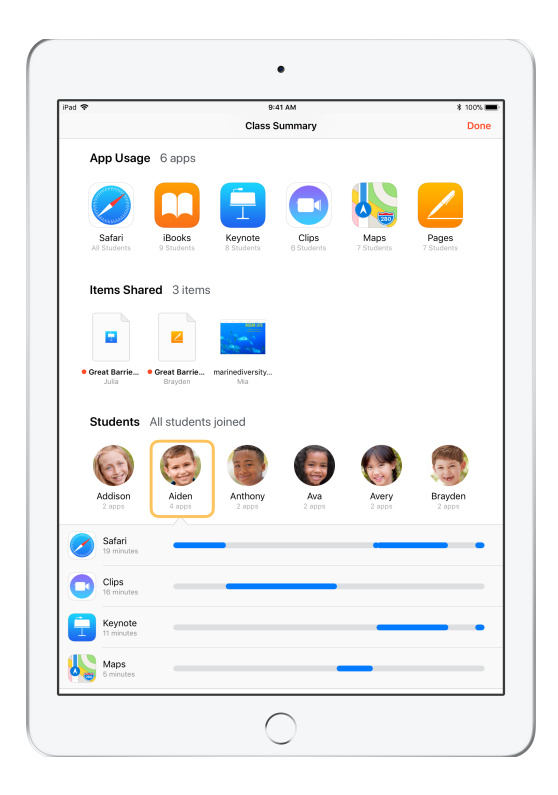

Touchez le nom d'un élève pour voir les apps qu'il a utilisées pendant le cours.

Touchez OK pour fermer la fenêtre Résumé de la classe. Les informations liées aux activités des élèves et les éléments partagés non sauvegardés seront supprimés.

L'écran Mes classes s'affiche, et vous ne pouvez plus accéder aux appareils des élèves.

# Attribuer des iPad partagés à des élèves

Si vous configurez l'app En classe sur des appareils partagés à l'aide d'une solution de GAM, vous pouvez attribuer un iPad en particulier à chacun des élèves. En classe détecte si un iPad a été attribué à un élève auparavant et, si oui, elle le réassigne à ce dernier. Ainsi, elle réduit la quantité de données à télécharger, et l'expérience de l'élève s'en trouve améliorée.

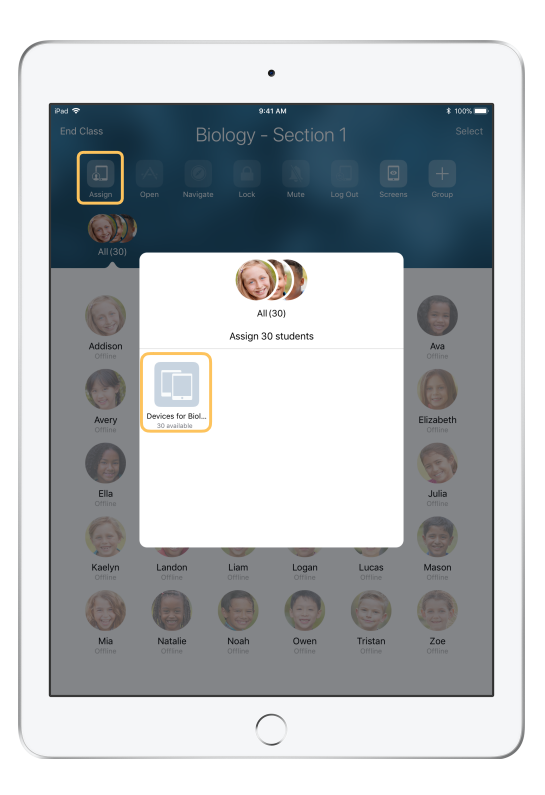

Touchez Affecter et choisissez des appareils disponibles.

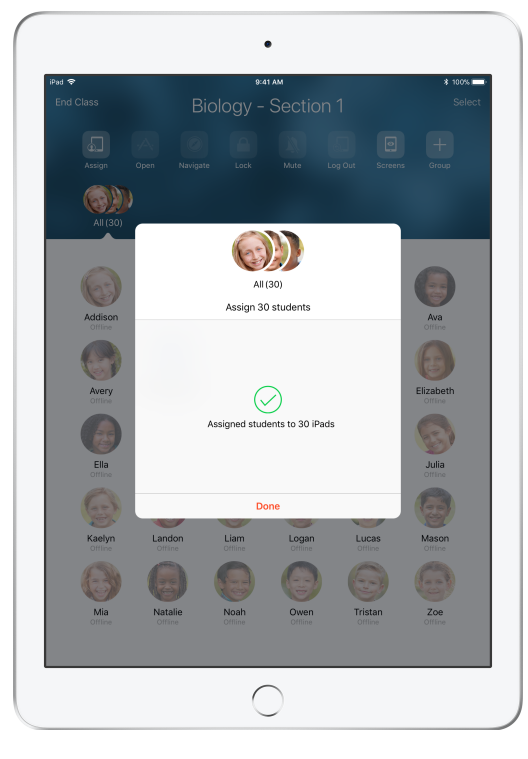

Les appareils sélectionnés sont maintenant attribués.

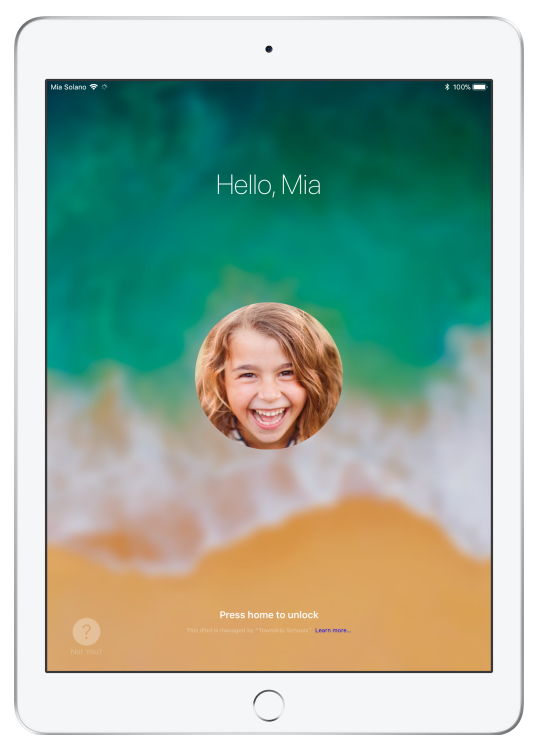

Les appareils affichent la photo ou les initiales des élèves qui les utilisent. Ceux-ci peuvent donc repérer facilement leur iPad et s'y connecter.

# Fermer une session sur des appareils partagés

Quand le cours est terminé, vous pouvez fermer la session d'un élève, d'un groupe d'élèves ou de toute la classe. Dès la déconnexion, les documents de travail se synchronisent dans le nuage et sont disponibles pour la prochaine ouverture de session.

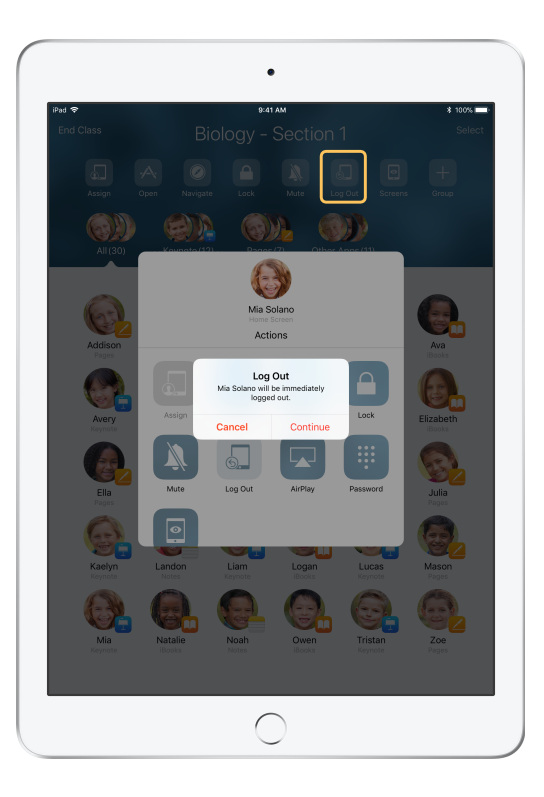

Sélectionnez un élève, un groupe d'élèves ou toute la classe, puis touchez Déconnexion.

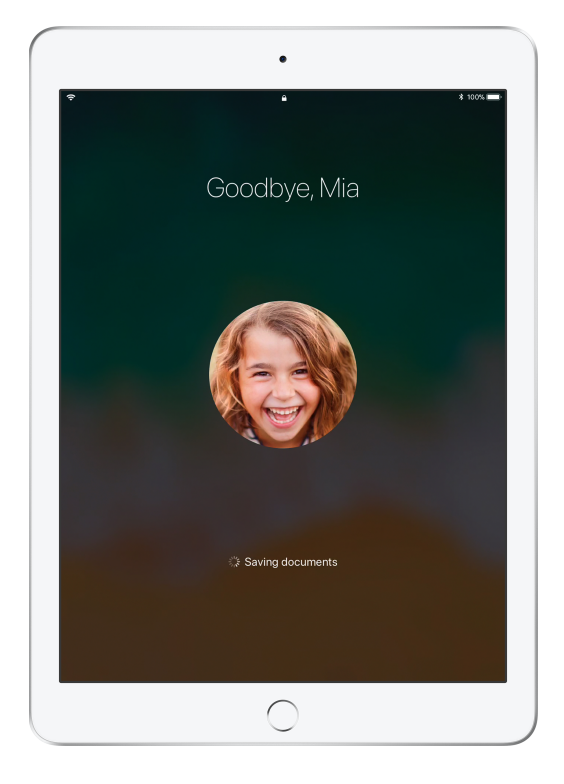

Les élèves peuvent constater sur chaque appareil que leurs documents sont bel et bien enregistrés dans le nuage.

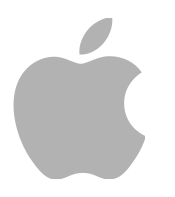

© 2017 Apple Inc. Tous droits réservés. Apple, le logo Apple, AirPlay, Apple TV, iBooks, iPad, Keynote et Safari sont des marques de commerce d'Apple Inc., déposées aux États-Unis et dans d'autres pays. Les autres produits et dénominations sociales mentionnés ici peuvent être des marques de commerce de leurs sociétés respectives.